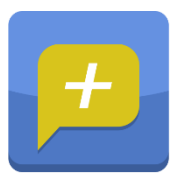

## Rozpoczęcie pracy z aplikacją Dzienniczek+

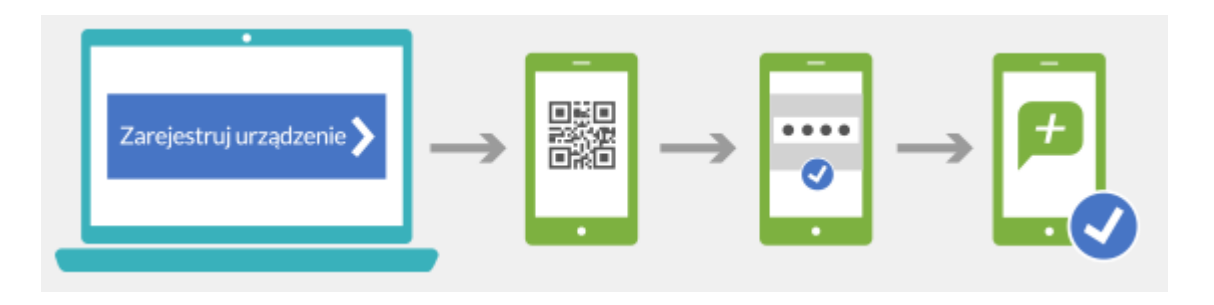

- 1. Wejdź do odpowiedniego sklepu internetowego aktualnie Dzienniczek+ jest dostępny dla systemów operacyjnych:
  - Android (wersja minimum 4.0.4)
  - iOS (wersja minimum 7.1)
  - WindowsPhone (wersja minimum 8.1)
- 2. Wyszukaj aplikację Dzienniczek+.
- 3. Pobierz i zainstaluj aplikację na urządzeniu mobilnym.
- 4. Aby sprawnie zarejestrować urządzenie mobilne w systemie UONET+ przygotuj urządzenie oraz komputer z dostępem do Internetu.
- 5. Zaloguj się do systemu UONET+ i przejdź do modułu Uczeń.
- 6. W menu kliknij widok Dostęp mobilny.

|  | VULCAN ZESP             | ÓŁ SZKÓŁ NR2<br><sup>acja</sup> | uczen@uonet.pl WYLOGUJ> START>  |             |         |  |     |        |
|--|-------------------------|---------------------------------|---------------------------------|-------------|---------|--|-----|--------|
|  | Witryna ucznia i rodzic |                                 | Kontrast: 🔿 🔕 🔥 Czcionka: A A A |             |         |  |     |        |
|  | Oceny                   | Uczeń:                          | Mateusz Góralski                | ▼ Dziennik: | 3a 2014 |  | -   |        |
|  | Frekwencja              |                                 | Wiateusz Goraiski               |             |         |  | · · | 5-1    |
|  | Egzaminy zewnętrzne     |                                 |                                 | Uczeń       |         |  | S-  | Con la |
|  | Uwagi i osiągnięcia     |                                 | erije<br>B                      |             |         |  |     |        |
|  | Uczeń na tle klasy      |                                 |                                 |             | 563     |  |     |        |
|  | Dane ucznia             | 63                              |                                 |             |         |  |     |        |
|  | Plan lekcji             |                                 |                                 |             |         |  |     |        |
|  | Lekcje zrealizowane     |                                 |                                 |             |         |  |     |        |
|  | Sprawdziany             |                                 |                                 |             |         |  |     |        |
|  | Zadania domowe          |                                 |                                 |             |         |  |     |        |
|  | Szkoła i nauczyciele    |                                 |                                 |             |         |  |     |        |
|  | Ротос                   |                                 |                                 |             |         |  |     |        |
|  | Dostęp mobilny          |                                 |                                 |             |         |  |     |        |

7. Uruchom aplikację mobilną Dzienniczek+ i kliknij przycisk Dodaj konto.

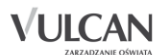

- 8. Kliknij przycisk Rozpocznij rejestrację. Aplikacja uruchomi czytnik kodów QR.
- 9. Na komputerze kliknij przycisk **Zarejestruj urządzenie mobilne**. Na ekranie pojawi się kod QR, Token oraz PIN.

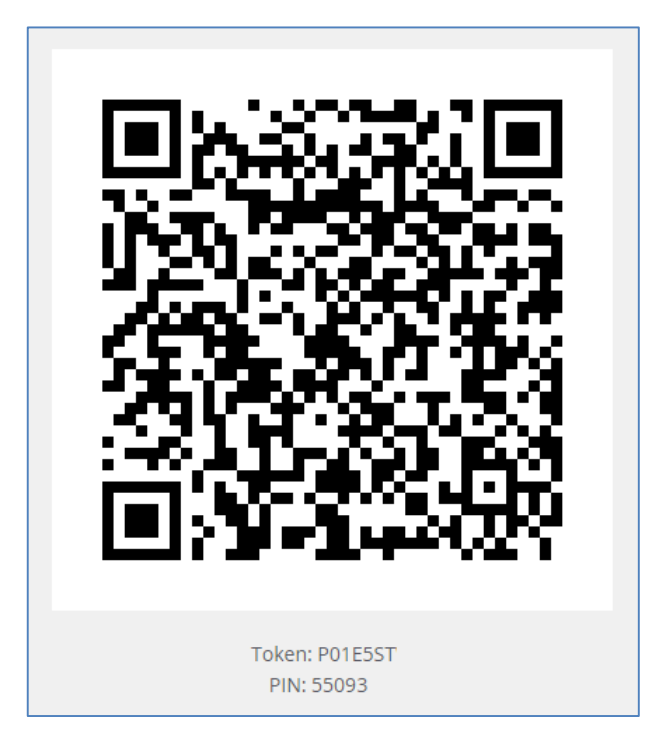

- 10. Zeskanuj wygenerowany kod QR. Masz na to 5 minut. Jeśli nie zdążysz w tym czasie, wygeneruj kod QR ponownie.
- 11. Wprowadź podany PIN na urządzeniu mobilnym.

Gotowe! Witaj w świecie mobilnego Dzienniczka+.